# Massachusetts Attorney General's Office Fundraiser Portal Instructions

# Table of Contents

- 1. Log in to the Fundraiser Portal/Create a Fundraiser Portal account
- 2. How to create / register a Fundraiser
- 3. Submission of Annual Registration
- 4. Submission of Campaigns/Financial Documents
- 5. Making Payments

## How to log into the fundraiser portal

1. Visit this link to access the Fundraiser Portal:

| Fundraiser Portal<br>Please login to manage Fundraiser Annual Filings<br>Form 9), Contracts and Addendums (Form 10A<br>Annual Financial Reports (Form 11A/11B), and<br>Payments | (Form 10.<br>/10B),<br>Submit |
|----------------------------------------------------------------------------------------------------|-------------------------------|
| Lisername                                                                                                    |                               |
| Password                                                                                                    |                               |
| Log in                                                                                                    |                               |
| Forgot your password? Create a new use                                                                                                    | er account                    |

- 2. If you already have a Charity Portal account (for submitting annual Form PC filings), then you can log in with the same username and password.
- If you do not yet have an account, click "Create a new user account" under the log in button. You will be taken to the page below, where you will enter your name and email. You will receive an email with a link to set up a password and complete your Fundraiser Portal sign-up.

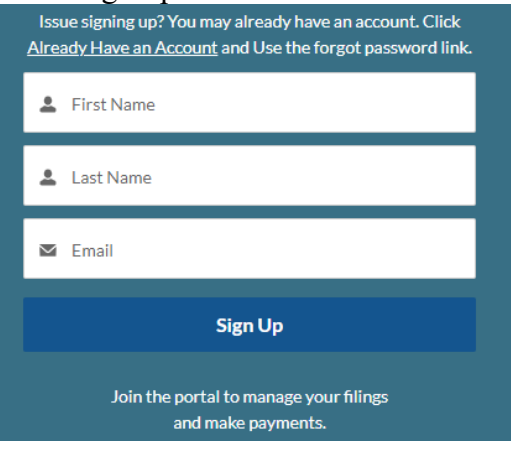

#### How to Create / Register a Fundraiser:

 After you log into the <u>Fundraiser Portal</u> click on the "New Registration" button in the first section – Register your fundraising company. <u>This step is only required if you</u> <u>have never filed with the Division previously and do not exist in our system.</u>

| Register your fundraising company                                                                                                    |
|----------------------------------------------------------------------------------------------------|
| Please note: If you have filed with our office in the past, you do not need to complete a Registration even if this is your first time using the |
| Portal.                                                                                                    |
| Click on the button below to:                                                                                                    |
| Register a new fundraising company                                                                                                    |
| Enter general company details                                                                                                    |
| Select which type of fundraising company (e.g., Professional Solicitor, Commercial Co-Venture, Professional Fundraising Counsel)                 |
| New Registration                                                                                                    |

2. Enter all required details about your company, and choose the Fundraiser Type from the drop-down menu

| Fundraiser Type *                |   |
|----------------------------------|---|
| Select an Option                 | ▼ |
| Professional Solicitor           |   |
| Commercial Co-venturer           |   |
| Professional Fundraising Counsel |   |

3. Click "submit"

#### Submitting an Annual Registration Form (Form 10/Form 9)

1. After you log into the <u>Fundraiser Portal</u> click on the "Manage Filings" button in the second section – Manage filings and make payments

#### Manage filings and make payments

Click on the button below to:

- Create, upload and submit annual registration (Form 10, Form 9)
- Create, upload and submit new Campaigns (Form 10A, Form 10B)
- Create, upload and submit new Financial Report (Form 11A, Form 11B)
- Review what filings are missing / required
- Check form filing history (10, 9, 10A\B, 11A\B)
- Make payments related to filing

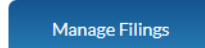

#### 2. Enter your company's fundraiser name to locate your record

#### Fundraiser Name

| Please enter at least 3 characters to proceed | Q Search | 😵 Clear |
|-----------------------------------------------|----------|---------|
|                                               |          |         |

3. Select your company from the drop-down list of results and click "Get Filings."

Select a Fundraiser

| Select                                   | ~        | l | Get Filings |
|------------------------------------------|----------|---|-------------|
| Select                                   |          |   |             |
| Amula Test Fundraiser (Tune: Fundraising | Coursell |   |             |

4. Scroll down to the bottom section of the page where it states, "Start a new filing" and select the year you wish to file for, then click "start filing"

| Select a year | ¥ |  |
|---------------|---|--|
| Select a year | Ĩ |  |
| 2025          |   |  |
| 2024          |   |  |
| 2023          |   |  |
| 2022          |   |  |
| 2021          |   |  |

5. On the next page, select "Annual Filing" for form type.

Filing Year: 2025

- 6. Upload required documents by clicking on "Upload Files."
- 7. You may also upload any other required document here.
- 8. If uploading other documents in the future, go back to the Manage Filings page and select the red button to upload (ex. below "File Form 9").

| Submitted Fili | ngs           |         |        |             |
|----------------|---------------|---------|--------|-------------|
| FY             | Filing Type   | Forms   | Action |             |
| 2020           | Annual Filing | FORM 10 | Рау    | File FORM 9 |
|                |               |         |        |             |

### **Submission of Campaigns/Financial Documents**

- 1. Login to the portal and select "Manage Filings."
- 2. Enter your company's fundraiser name to locate your record and then select your company from the drop-down list of results list and click "Get Filings."
- 3. At the bottom of the page select the year of campaign and click "Start Filing"

| Start a new filing |   |   |              |
|--------------------|---|---|--------------|
| 2024               | ~ | - | Start Filing |
|                    |   |   |              |
|                    |   |   |              |

- 4. On the following page, select the "Report a Campaign" button under Form Type
- 5. Enter the name of the Campaign and upload necessary forms.

| Annual Filing | Report a Campaign | Ì  |  |  |
|---------------|-------------------|----|--|--|
| , undur ning  | nopon a campaign  | l. |  |  |
| Compoign Nomo |                   |    |  |  |

- 6. Click Submit in the bottom right corner.
- 7. To file other necessary documents, go back to the Manage Filings page of the same fundraising company.
- 8. In red is displayed the forms pending filing

|         |           |             |          |        | Show All Years Filings | ~ | ø |
|---------|-----------|-------------|----------|--------|------------------------|---|---|
| Submitt | ted Filin | gs          |          |        |                        |   |   |
|         | FY        | Filing Type | Forms    | Action |                        |   |   |
|         | 2024      | trse        | FORM 10A |        | File FORM 11A          |   |   |
|         | 2023      | test 2      | FORM 10A |        | File FORM 11A          |   |   |

- 9. Select the red File Form 11X to upload financials for campaign year (11A/11B)
- 10. Click "Submit" in the bottom right corner.

#### **Making Payments**

- 1. Login, click "Manage Filings" and search fundraiser by name.
- 2. Under "Payment" next to a previously uploaded form, you will see a blue button marked "Pay".

#### Updated 6/2025

| Submitte | d Filings   |               |                |                 |         |               |
|----------|-------------|---------------|----------------|-----------------|---------|---------------|
| Status   | Fiscal Year | Filing Type   | Forms 10, 10A, | Forms 9, 11A, a | Payment | Pending Forms |
|          | 2025        | Annual Filing | FORM 10        | FORM 9          | Pay     |               |

- 3. Select "Pay" and a new page will open to display the payment amount. Click "Pay" once again and you will be taken to our third-party payment processor, where you will enter payment information. You can pay by ACH transfer/electronic check (no fee) or with a credit/debit card (small processing fee).
- 4. Note: once payment is completed, the "Pay" button under "Payment" will disappear

## Still having issues? Submit a help ticket through the Portal